24<sup>th</sup> and 31<sup>st</sup> July 2025

# Application for Qualification

Via CMP

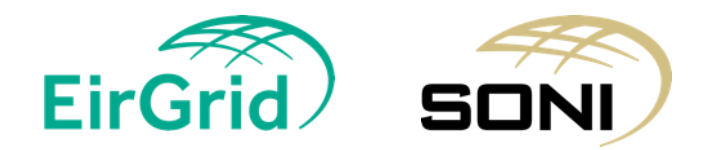

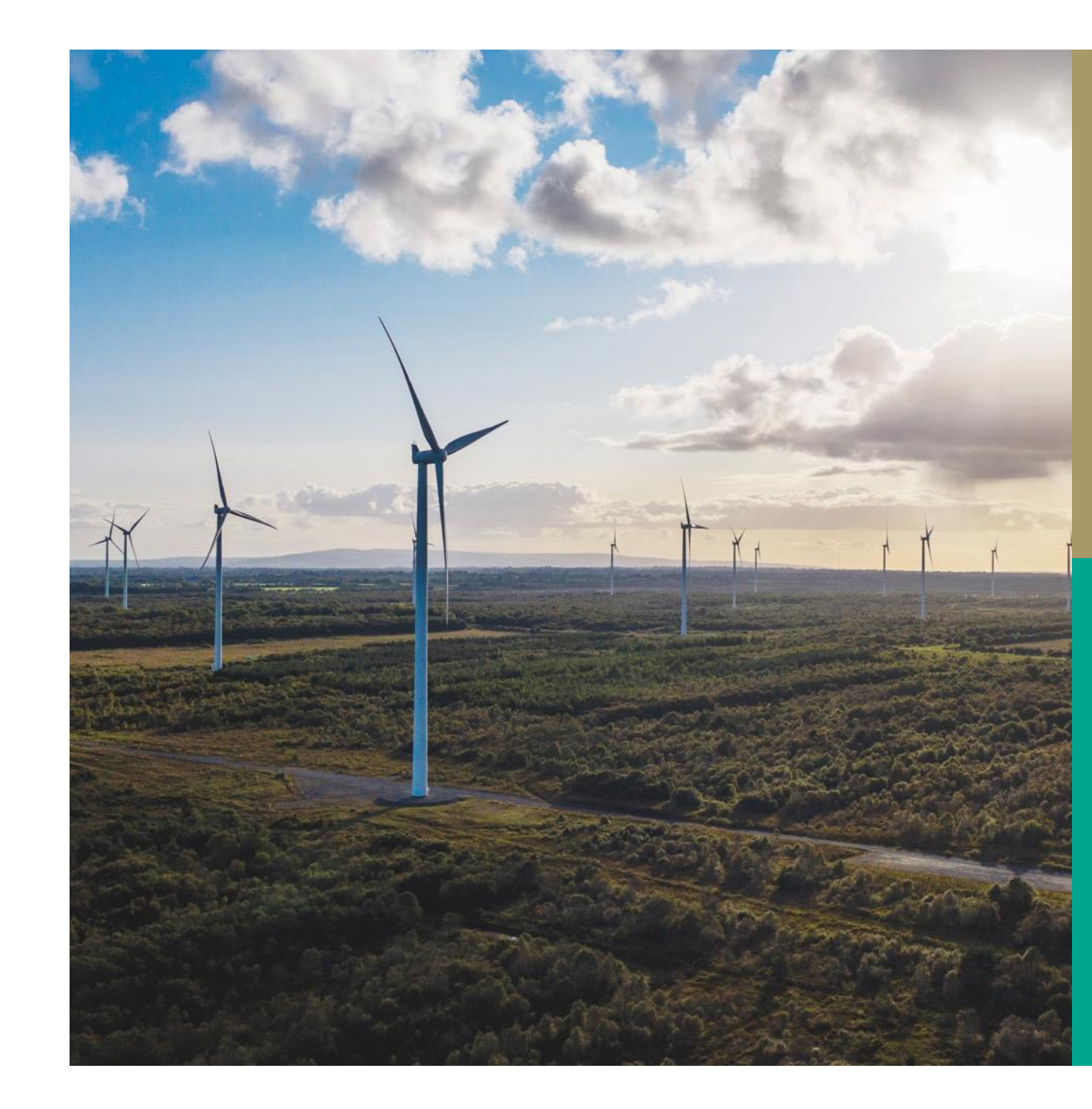

#### Disclaimer

Whilst every effort is made to provide information that is useful and care has been taken in the preparation of the information, EirGrid and SONI give no warranties or representations, expressed or implied, of any kind, with respect to the contents of this document, including without limitation, its quality, accuracy and completeness.

Prior to taking business decisions, interested parties should not rely on the data set out in this document as a substitute for obtaining separate and independent advice in relation to the matters covered by this document. Information in this document does not amount to a recommendation or advice in respect of any possible investment. The use of information contained within this document for any form of decision making is done at the user's own risk. This should be read in conjunction with the Capacity Market Code.

EirGrid and SONI and their respective advisers, consultants and other contributors to this document (or their respective associated companies, businesses, partners, directors, officers or employees) hereby exclude to the fullest extent permitted by law, all and any liability for any errors, omissions, defects or misrepresentations in the information contained in this document, or for any loss or damage suffered by persons who use or rely on such information (including by reason of negligence, negligent misstatement or otherwise).

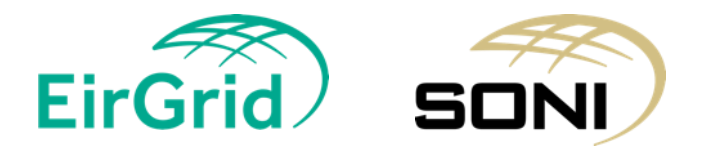

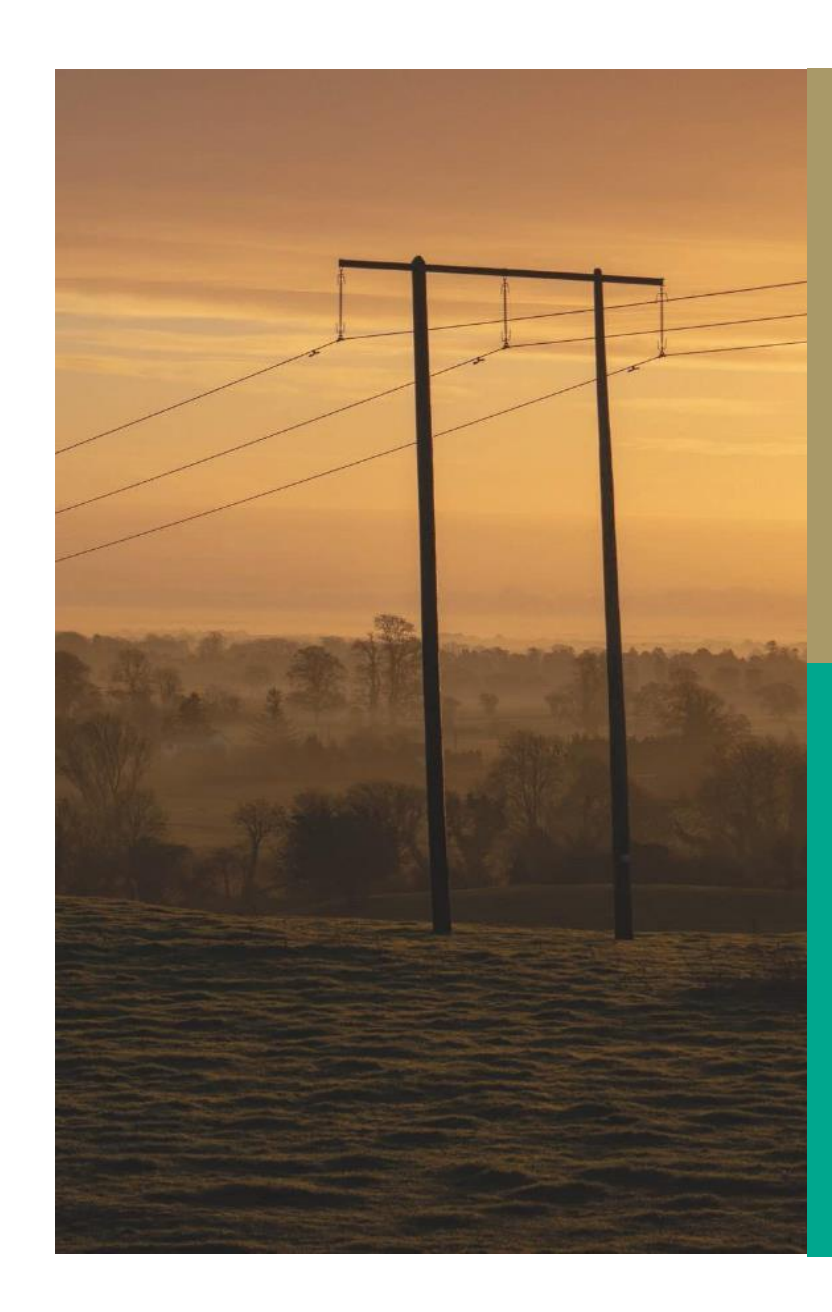

#### Agenda

### Home Page Where to find Applications Application Creation & Application Status Application Header CU Detail CU Capacity Implementation Tab File Upload Additional Features Confirmation and Signature EirGrid SONI

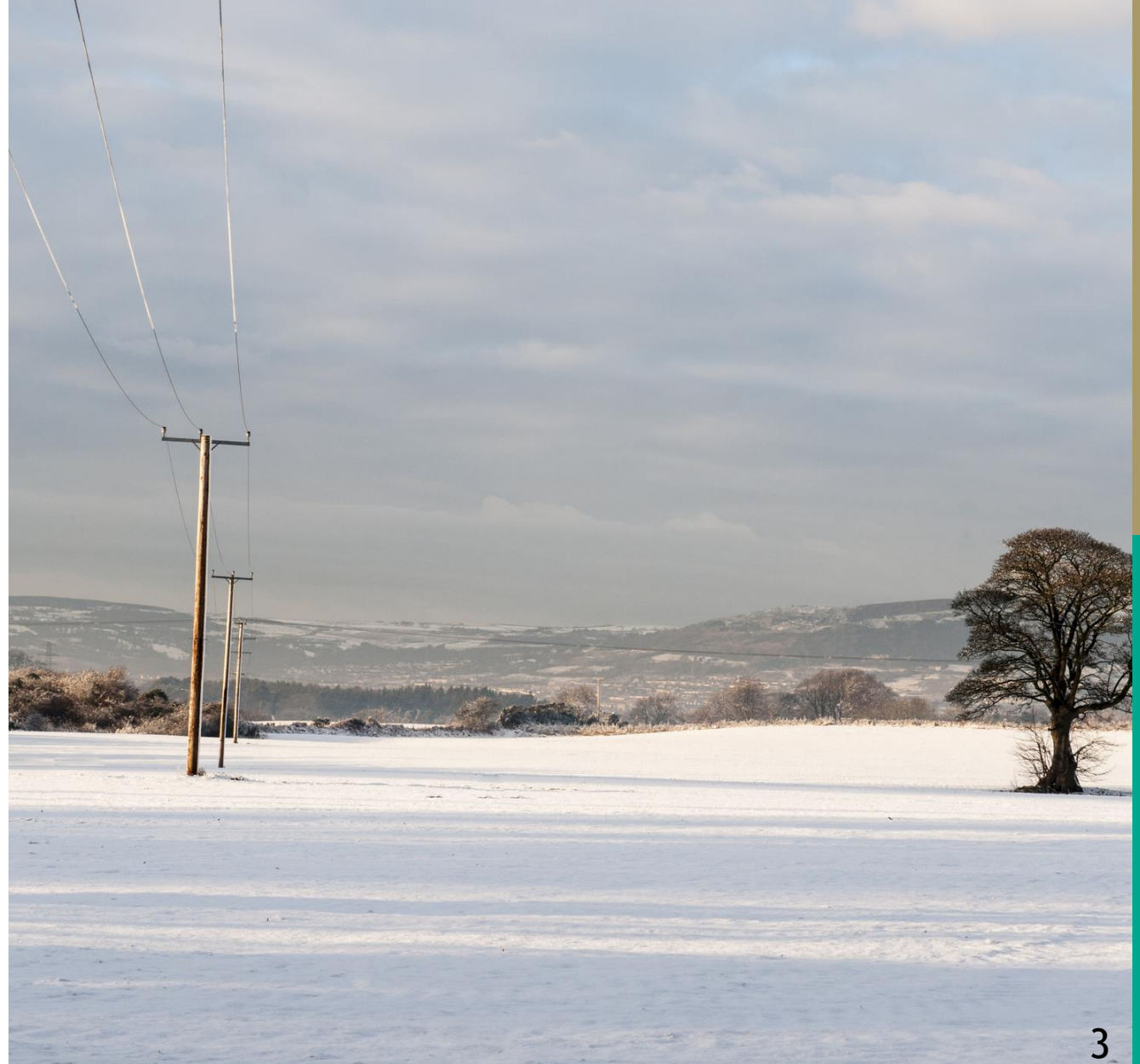

#### **New Home Page**

# Information on upcoming AuctionsUseful Links

|                                                      | 22/07/2025<br>17:07 IST | n | 🗐 😟 Jane Kane 🗸 | Damas |
|------------------------------------------------------|-------------------------|---|-----------------|-------|
| Home Page                                            |                         |   |                 |       |
|                                                      |                         |   |                 |       |
| weicome to CIVIP                                     |                         |   |                 |       |
| Upcoming milstones:                                  |                         |   |                 |       |
| Useful links:                                        |                         |   |                 |       |
| 2029/2030 T-4 Capacity Auction - Information Session |                         |   |                 |       |
|                                                      |                         |   |                 |       |
|                                                      |                         |   |                 |       |
|                                                      |                         |   |                 |       |
|                                                      |                         |   |                 |       |
|                                                      |                         |   |                 |       |
|                                                      |                         |   |                 |       |
|                                                      |                         |   |                 |       |

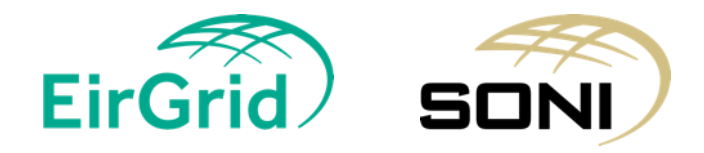

Images taken from test environment

### **New Module - Primary Auction Application**

- > Application List All applications for a Party
- Confirmation and Signature Generation of Confirmation and Signature for a Party

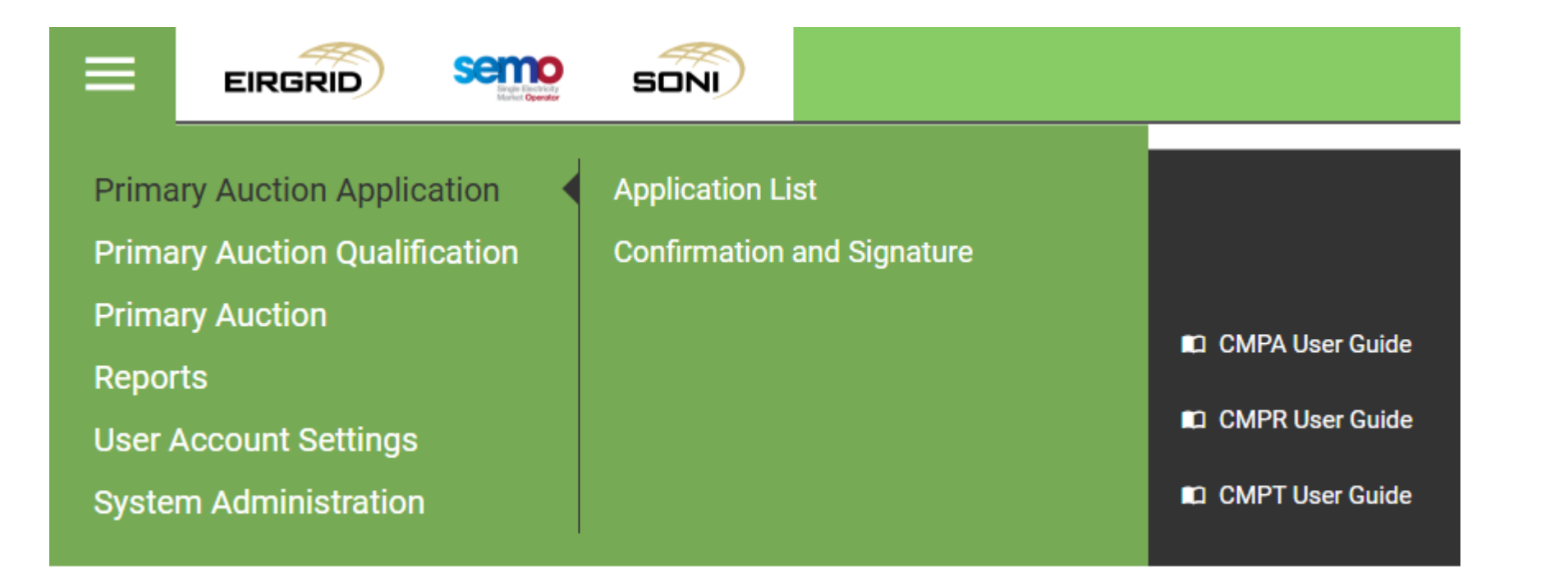

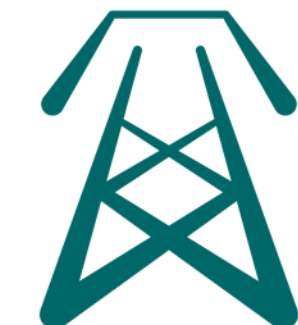

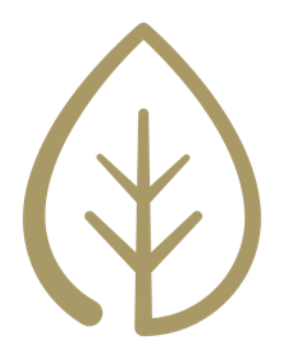

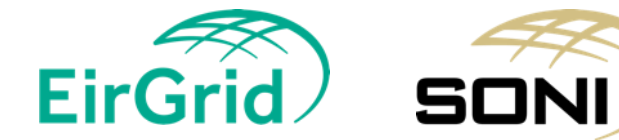

5

#### **Application List**

6

|                                                                                   | Englished Andrews          | SONI            |             |                   |            |                      |                       |                    | 03/07/2025<br>09:46 IST | A       | F     | 🚊 Jane Kane 🗸 | Damas      |
|-----------------------------------------------------------------------------------|----------------------------|-----------------|-------------|-------------------|------------|----------------------|-----------------------|--------------------|-------------------------|---------|-------|---------------|------------|
| Capacity Period ID*                                                               |                            |                 | Applica     | tion List         |            |                      |                       |                    |                         |         |       |               | Export All |
| 20XX/20YY Capacity Period                                                         |                            | ~               |             |                   |            |                      |                       |                    |                         |         |       |               |            |
| Primary Auction ID*                                                               |                            |                 | Party ID 17 | Participant ID 17 | CMU ID 1F  | Generator Unit ID 17 | Generator ID 17       | Last Updated By IF | Last Updated            | I ON 17 | Statu | s II-         | Detail     |
| Capacity Auction T-X                                                              |                            | ~               | LC_000001   | PT_900001         | CMU_900003 | CMU_900003           |                       | TSO user           | 26/06/2025              | 16:06   | Not F | Participating | Detail     |
| Party*                                                                            |                            |                 | LC_000001   | PT_900001         | CMU_900003 | GU_900003            |                       | TSO user           | 26/06/2025              | 16:06   | Not F | Participating | Detail     |
| × LC_000001 Participant*                                                          |                            | ~               | LC_000001   | PT_900001         | CMU_900003 | GU_900004            |                       | TSO user           | 26/06/2025              | 16:06   | Not F | Participating | Detail     |
| × All (2) items selected                                                          |                            | ~               | LC_000001   | PT_900001         | DSU_900002 | DSU_900002           |                       | TSO user           | 26/06/2025              | 16:06   | Not F | Participating | Detail     |
| CMU ID*                                                                           |                            |                 | LC_000001   | PT_900001         | DSU_900003 | DSU_900003           |                       | TSO user           | 26/06/2025              | 16:06   | Not F | Participating | Detail     |
| All (9) items selected  Generator Unit ID*                                        |                            | ~               | LC_000001   | PT_900001         | GU_900001  | GU_900001            |                       | TSO user           | 26/06/2025              | 16:06   | Not F | Participating | Detail     |
| × All (11) items selected                                                         |                            | ~               | LC_000001   | PT_900001         | GU_900022  | GU_900022            |                       | TSO user           | 26/06/2025              | 16:06   | Opte  | d-In          | Detail     |
| Generator ID                                                                      |                            |                 | LC_000001   | PT_900001         | GU_900044  | GU_900044            | Cabbagetown           | TSO user           | 26/06/2025              | 16:06   | Opte  | d-In          | Detail     |
| × All (7) items selected Application Status*                                      |                            | ~               | LC_000001   | PT_900001         | GU_900044  | GU_900044            | Little william Street | TSO user           | 26/06/2025              | 16:06   | Opte  | d-In          | Detail     |
| × All (10) items selected                                                         |                            | ~               | LC_000001   | PT_900001         | GU_900044  | GU_900044            | Nassau Street         | TSO user           | 26/06/2025              | 16:06   | Not F | Participating | Detail     |
| Show Data                                                                         |                            |                 | LC_000001   | PT_900001         | GU_900044  | GU_900044            | Saint Anne's          | TSO user           | 26/06/2025              | 16:06   | Opte  | d-In          | Detail     |
|                                                                                   |                            |                 | LC_000001   | PT_990002         | GU_990001  | GU_990001            |                       | TSO user           | 26/06/2025              | 16:06   | Opte  | d-In          | Detail     |
| Results for                                                                       |                            |                 | LC_000001   | PT_990002         | GU_990002  | GU_990002            |                       | TSO user           | 26/06/2025              | 16:06   | Opte  | d-In          | Detail     |
| Capacity Period ID: 20XX/20YY Capacity F<br>Capacity Period: Capacity Auction T-X | Period<br>Auction: - All - |                 |             |                   |            |                      |                       |                    |                         |         |       |               |            |
| Application Status: - All - CMU ID: - All                                         | - Generator U              | nit ID: - All - |             |                   |            |                      |                       |                    |                         |         |       |               |            |

Capacity Period: Capacity Auction T-X Auction: Application Status: - All - CMU ID: - All - Gen

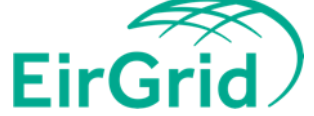

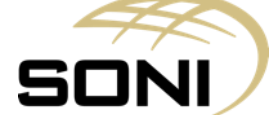

## **Application Creation**

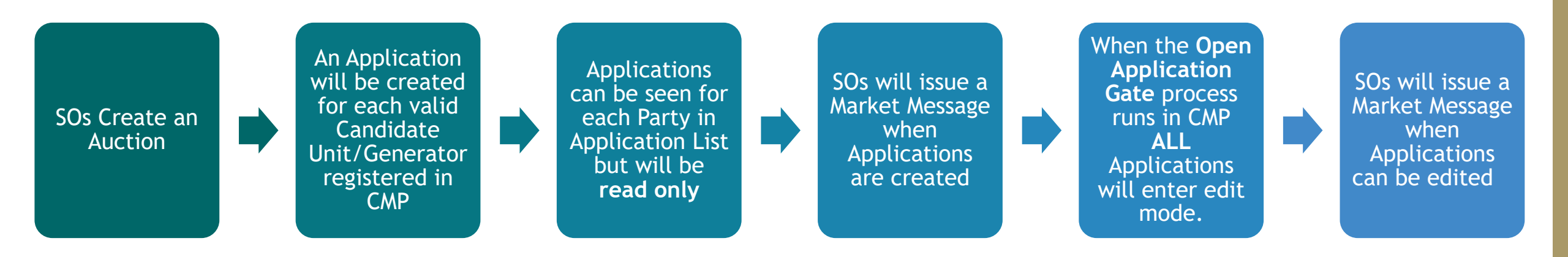

#### Each Application will have a status of:

- Opted-In: Where a Candidate Unit/Generator has a status of Opted-In, it satisfies any of the criteria outlined section E 2.1.1 (a) through (e) of the Capacity Market Code.
- Not Participating: Where a Candidate Unit/Generator has a status of Not Participating, it satisfies any of the criteria outlined section E2.1.2 (a) through (c) of the Capacity Market Code.

For 2029/2030 T-4 Capacity Auction, Open Application Gate scheduled for 01/08/2025 after publication of IAIP

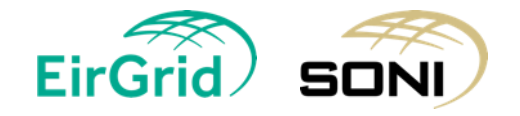

### **Application Details - CU Details Tab**

| EIRGRID SON                                                                                                    |                                                                                                    |                                                                                        | 03/07/2025<br>09:57 IST          | Damas | Prepopulated header fields                                                  |
|----------------------------------------------------------------------------------------------------|----------------------------------------------------------------------------------------------------|----------------------------------------------------------------------------------------|----------------------------------|-------|-----------------------------------------------------------------------------|
| Capacity Period       20XX/20YY Capacity P         Auction       Capacity Auction T-X         Application Status       Not Participating         Last Submitted By       Last Submitted On         Last Updated By       TSO user         Last Updated On       26/06/2025 16:06:38 | eriod Party LC_000001<br>Party Name LC Test Party 1<br>Participant PT_900001<br>Capacity Market Unit GU_900<br>Generator Unit GU_900001<br>Generator Unit Name Donage<br>Generator                                                                                                    | 0001<br>nmede GU1                                                                      | Version 000 - 26/06/2025 15:06 V |       | Prepopulated fields within<br>the application based on<br>Registration Data |
| Site Address for Unit<br>Unit Ownership*                                                                                                    | - Select some item -                                                                                                    | Capacity Seeking Qualification*<br>Connection Agreement Reference                      | - Select some item -             |       | * Mandatory Fields                                                          |
| Technology Class<br>Unit Type                                                                                                    | Gas Turbine<br>Other Dispatchable Generator Unit                                                                                                    | Number*<br>Capacity Methodology*                                                       | - Select some item -             |       | Information icon - hover                                                    |
| Unit Control Classification*<br>Clean Unit Classification<br>Capacity Zone                                                                                                    | - Select some item - V<br>no  SEM                                                                                                    | Duration in hours (daily)*<br>Duration in hours (Annual)*                              | 0<br>0                           |       | over the fields to see                                                      |
| Locational Capacity Constraint Area*<br>Variable Unit Classification*                                                                                                    | - No results found -     Image: Comparison of the second second sec | CO2 Specific Emissions (g/kWh)*<br>CO2 Annual Emissions (kg/kWh)*<br>Connection Point* | 0<br>0<br>0                      |       | description                                                                 |

Read Me tab (excel format) will be updated & published on SEMO website. Link will be added to CMP homepage.

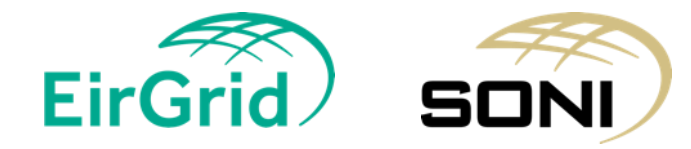

8

#### **Application Details - CU Capacity Tab**

|                                                                                                    |                                                                                                    |                                                                      | 03/07/2025<br>09:57 IST                     | ♠ 🖻       | 🚊 Jane Kane 🗸 | Damas |                                   |
|----------------------------------------------------------------------------------------------------|----------------------------------------------------------------------------------------------------|----------------------------------------------------------------------|---------------------------------------------|-----------|---------------|-------|-----------------------------------|
| Application Detail                                                                                                    |                                                                                                    |                                                                      |                                             |           |               |       | Prepopulated De-<br>Rating Factor |
| Capacity Period       20XX/20YY Capacity Period         Auction       Capacity Auction T-X         Application Status       Not Participating         Last Submitted By       Last Submitted On | Party LC_000001<br>Party Name LC Test Party 1<br>Participant PT_900001<br>Capacity Market Unit GU_900001<br>Generator Unit GU_900001 |                                                                      | Version 000 - 26/06/2                       | 025 15:06 | ~             |       | Calculated field                  |
| Last Updated By       TSO user         Last Updated On       26/06/2025 16:06:38         CU Details       CU Capacity       Implementation Tab                                                  | Generator Unit Name Donaghmede G<br>Generator                                                                                        | 901                                                                  |                                             |           |               |       |                                   |
| Inital Capacity                                                                                                    |                                                                                                    | N                                                                    | ominated De-Rated Capacity                  |           |               |       |                                   |
| Existing Initial Capacity*                                                                                                    | 0                                                                                                    | Maximum Existing Gross De-Rated Capacity                             | 0                                           |           |               |       |                                   |
| Existing De-Rating Factor                                                                                                    |                                                                                                    | Existing Gross De-Rated Capacity Nominated*                          |                                             |           | 0             |       |                                   |
| Existing Decrease Tolerance (%) 0                                                                                                    |                                                                                                    | Maximum New Gross De-Rated Capacity<br>Nominated                     | 0                                           |           |               |       |                                   |
| Existing Awarded Capacity                                                                                                    | 0                                                                                                    | New Gross De-Rated Capacity Nominated*                               |                                             |           | 8             |       |                                   |
| New Initial Capacity*                                                                                                    |                                                                                                    | Total Gross De-Rated Capacity Nominated                              | 0                                           |           | 0             |       |                                   |
| New Awarded Capacity                                                                                                    | •                                                                                                    | Regula                                                               | ory Authority Approved Exception            |           |               |       |                                   |
| Total De-Rating Factor                                                                                                    |                                                                                                    | Exception Application - Unit Specific Price Cap<br>Capacity*         | applied for Existing - Select some item -   |           | 0             |       |                                   |
| Firm Network Access Capacity Total Firm Network Access Capacity*                                                                                                    | 0                                                                                                    | Exception Application - Maximum Capacity Du<br>Capacity applied for* | ration >1 year for New - Select some item - | ~         | 0             |       |                                   |
| Total Firm Network Access Capacity De-Rating<br>Factor                                                                                                    | 0                                                                                                    |                                                                      |                                             |           |               |       |                                   |
| Total De-Rated Firm Network Access Capacity                                                                                                    | 0                                                                                                    |                                                                      |                                             |           |               |       |                                   |
| Calculate dynamic fields                                                                                                    |                                                                                                    |                                                                      |                                             |           |               |       |                                   |

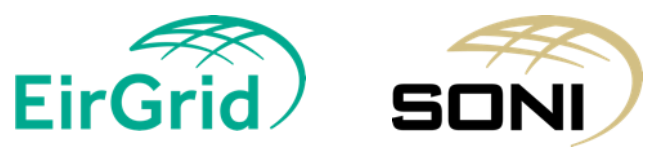

9

## Application Details - Implementation Tab (for new capacity)

| Capacity Period 20XX/20YY Capacity Period Party LC_00001 Oto - 26/06/2025 15:06   Auction Capacity Not Participating Party Name LC Test Party 1   Application Status Not Participating Participant PT_900001   Last Submitted Dr Generator Unit GU 900001 Generator Unit   Last Qudated Dr Zo/06/2025 16:06:38 Generator Unit Gu 900001   CU Details CU Capacity Implementation Tab File Upload |
|----------------------------------------------------------------------------------------------------|
| Last Updated On       26/06/2025 16:06:38       Generator         CU Details       CU Capacity       Implementation Tab       File Upload    The Capacity Market Code (see Appendix D) sets out the Qualification Data requirements for units seeking to qualify for the Capacity Market Auction, including what Is required for New Capacity. The below template in intended as guidance for   |
| CU Details CU Capacity Implementation Tab File Upload The Capacity Market Code (see Appendix D) sets out the Qualification Data requirements for units seeking to qualify for the Capacity Market Auction, including what Is required for New Capacity. The below template in intended as guidance for                                                                                          |
| The Capacity Market Code (see Appendix D) sets out the Qualification Data requirements for units seeking to qualify for the Capacity Market Auction, including what Is required for New Capacity. The below template in intended as guidance for                                                                                                    |
| applications for New Capacity and should be submitted along with this Excel pack. A separate Implementation Plan must be provided for each Candidate Unit with New Capacity. Please duplicate this tab as required for each Candidate Unit.                                                                                                    |
| 1. A brief description of the nature of the construction, renovering or refurbishment works to be undertaken, the expected Total Project Spend, and who it is proposed will be undertaking those works:                                                                                                    |
| Table Deviced Provide                                                                                                    |
| Total Project Spend* Project Cost Currency* Select come item.                                                                                                    |
| Total Project Spend*     Project Description       Project Cost Currency*     - Select some item -        Site Address*                                                                                                    |

Only available when the following is selected:

- New and Existing
- New

EirGrid Sample of Implementation tab only. Please note that all information is test data

10

#### File upload tab

11

- PDF / XLSX / DOCX documents can be uploaded
- More than 1 file can be uploaded at one point.
- Maximum number of files is 20
- Maximum size of one document is 15 MB

| CU Details CU Capacity | Implementation Tab | File Upload |             |      |
|------------------------|--------------------|-------------|-------------|------|
| Upload new documents:  | ۵                  |             |             |      |
| Documents              |                    |             |             |      |
| File Name              |                    | Uploaded On | Uploaded By | <br> |
|                        |                    |             |             |      |

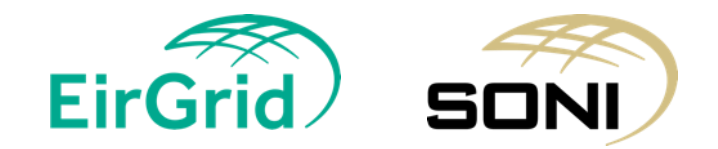

### **Confirmation and Signature Generation**

- Generate a confirmation & signature form per party
  - > Table will automatically generated for Applications that are submitted
- Download the form from the message board
- > Sign the form
- > Upload & Submit the form to the Confirmation and Signature page

| =                                  | EIRGRID                                                          | Semo<br>Ref State                 | SON |   |                            | 08/07/2025<br>10:59 IST | A | F | 🚊 Jane Kane 🗸 | Damas    |
|------------------------------------|------------------------------------------------------------------|-----------------------------------|-----|---|----------------------------|-------------------------|---|---|---------------|----------|
| Capacity                           | Period ID*                                                       |                                   |     |   | Confirmation And Signature |                         |   |   | Generate      | e Submit |
| 20XX/2                             | 20YY Capacity Period                                             |                                   |     | ~ |                            |                         |   |   |               |          |
| Primary /                          | Auction ID*                                                      |                                   |     |   |                            |                         |   |   |               |          |
| Capaci                             | ty Auction T-X                                                   |                                   |     | ~ |                            |                         |   |   |               |          |
| Party*                             |                                                                  |                                   |     |   |                            |                         |   |   |               |          |
| × LC_                              | 000001                                                           |                                   |     | ~ |                            |                         |   |   |               |          |
| Show I                             | Data                                                             |                                   |     |   |                            |                         |   |   |               |          |
| Results<br>Capacity F<br>Primary A | for<br>Period ID: 20XX/20YY Capa<br>Juction ID: Capacity Auction | acity Period<br>n T-X Party: - Al | 1-  |   |                            |                         |   |   |               |          |

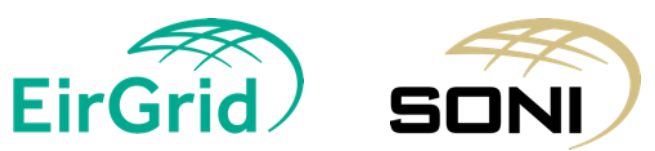

#### **Additional Features**

Save as you go

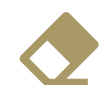

Delete application data

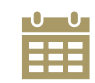

View version history

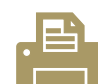

Copy from previous auction

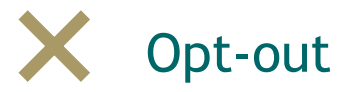

- Opt-Out submitted
- Opted-out

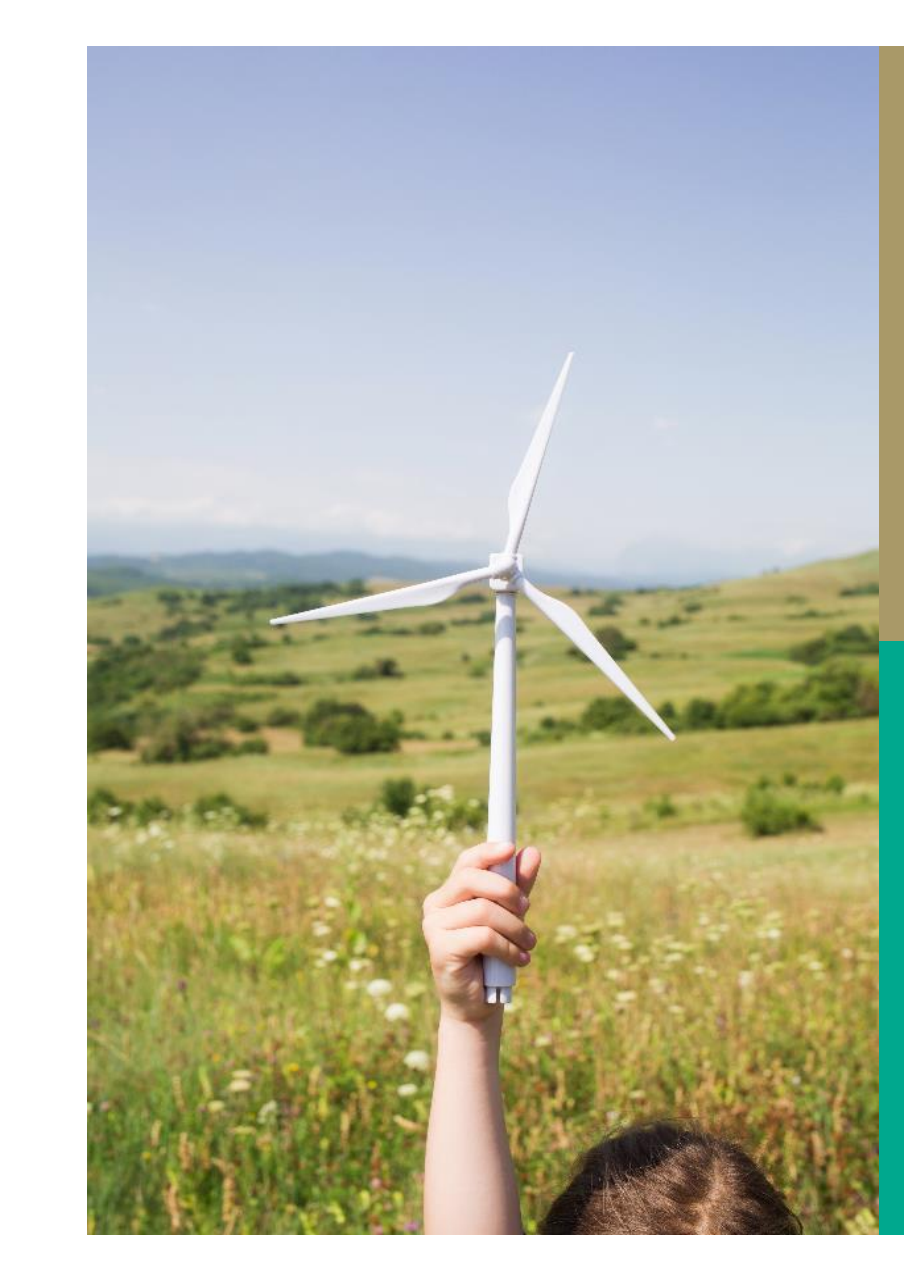

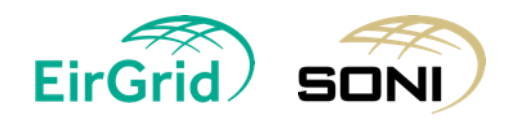

# Live demonstration

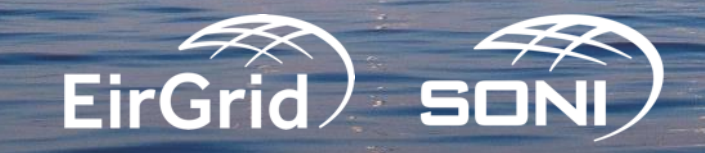

#### **Editing an Application after Submission**

Once an Application is submitted, it can no longer be edited If edits need to be made, contact the Capacity Market Team Specific tabs within the application can be unlocked for editing

Application status will change back to

Not ParticipatingOpted-In

Applications will need to be resubmitted

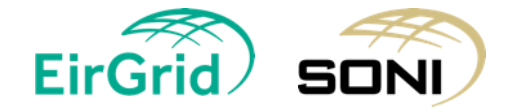

#### **Alternative Qualification Process**

If an Application has a status of Opted-In when Qualification Application Gate closes, it will go through the Alternative Qualification Process.

The status will update from Opted-In to AQP Submitted

The following fields will update within the Application based on the rules outlined in section E7.8 of the Capacity Market Code:

| Field Name                           |  |
|--------------------------------------|--|
| Minimum Firm Transmission Capacity   |  |
| New Initial Capacity                 |  |
| New Nominated De-Rated Capacity      |  |
| Existing Initial Capacity            |  |
| Existing Nominated De-Rated Capacity |  |
| Full Load Hours Existing             |  |
| Full Load Hours Total                |  |

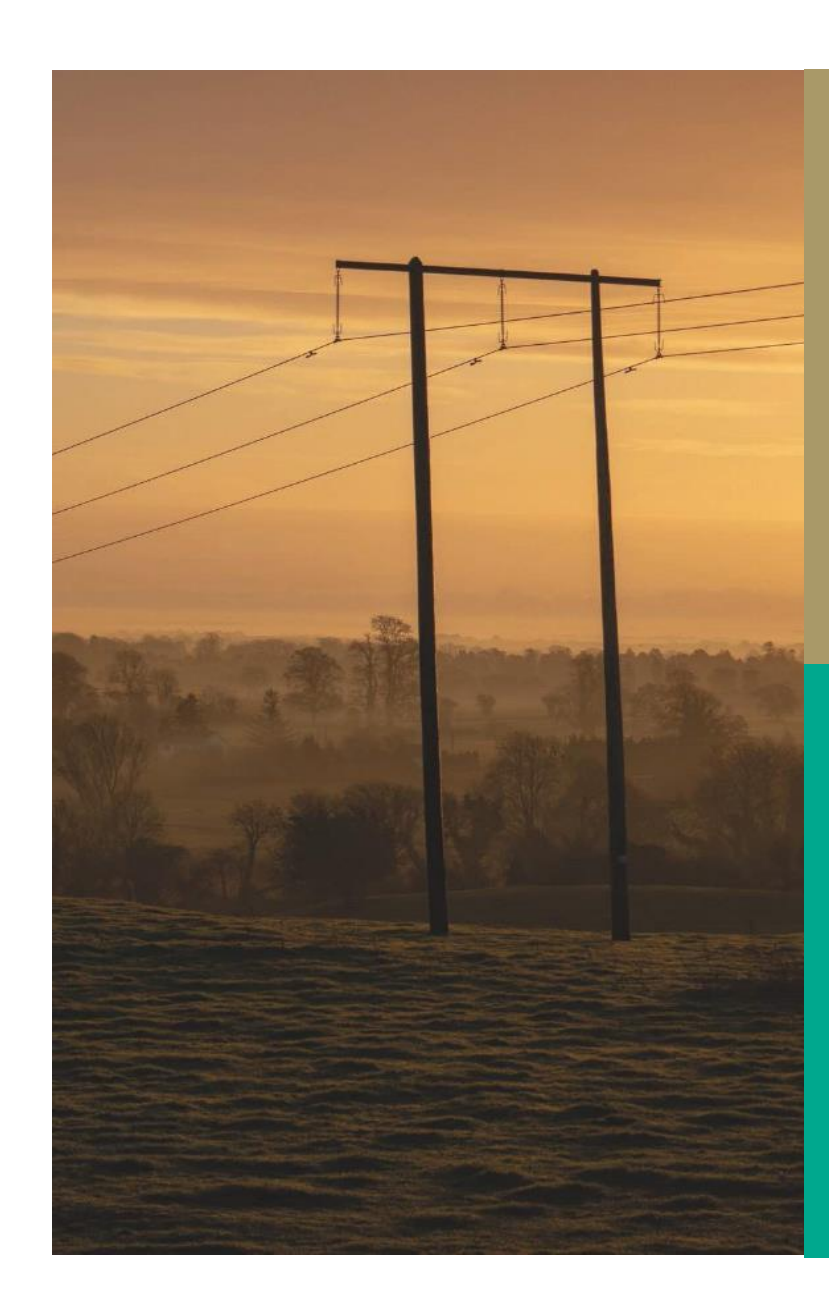

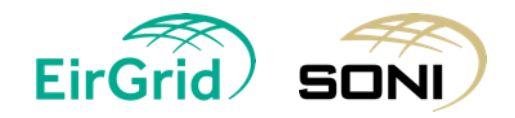

#### **Provisional And Final Qualification Results**

Statuses will update based on the below table:

| Results                           | Options                                        |
|-----------------------------------|------------------------------------------------|
| Provisional Qualification Results | <ul> <li>Accepted Provisionally</li> </ul>     |
|                                   | <ul> <li>Not Accepted Provisionally</li> </ul> |
|                                   | <ul> <li>Not Participating</li> </ul>          |
| Final Qualification Results       | ✤ Accepted Final                               |
|                                   | ✤ Not Accepted Final                           |
|                                   | ✤ Not Participating                            |

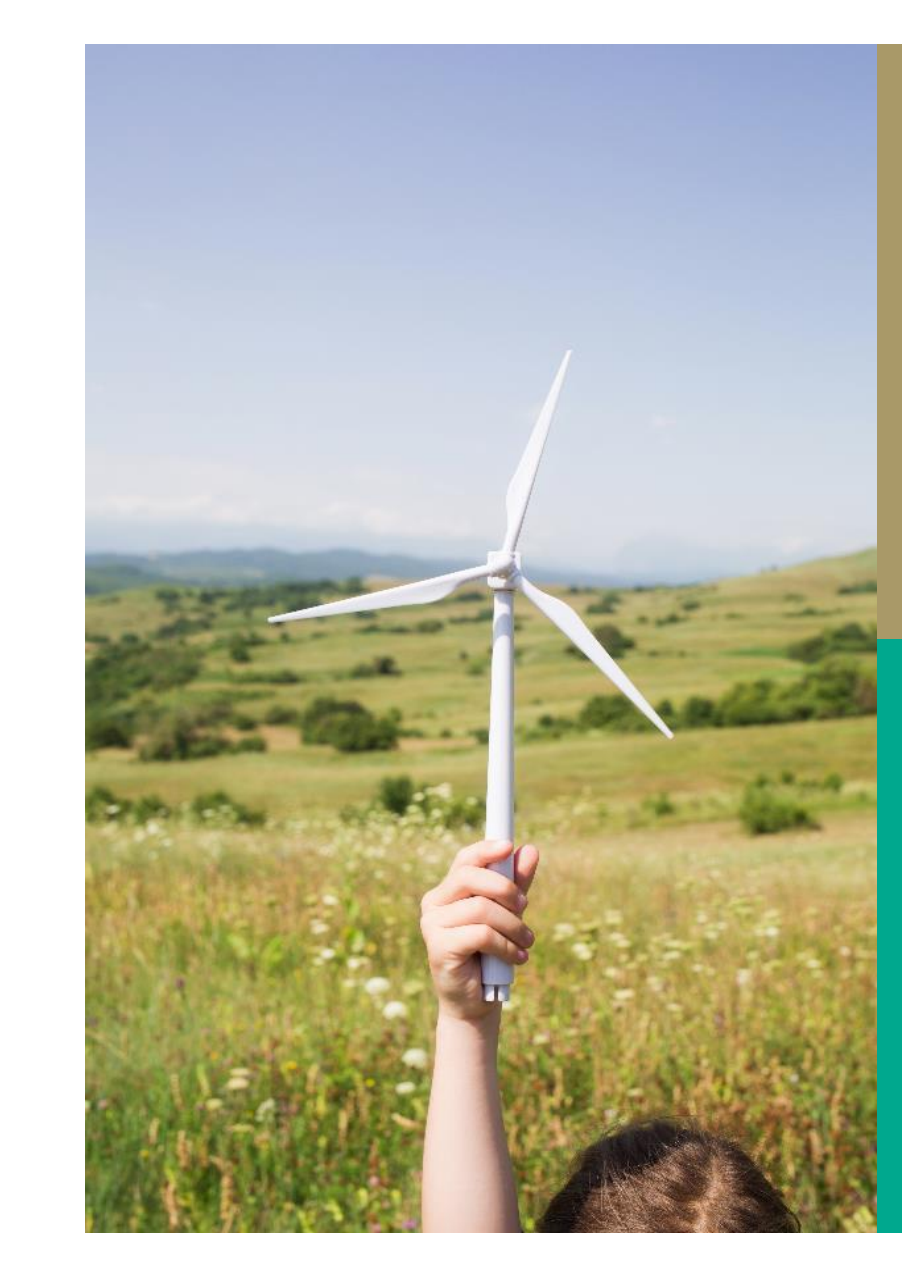

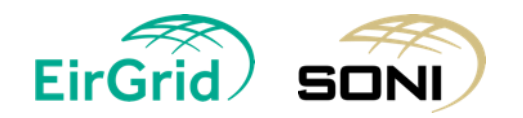

#### **Contact Us:**

Capacity Market Team will be available for questions on submission of Applications. Please contact us at:

Capacity Market Team: <a href="mailto:capacitymarket@sem-o.com">capacitymarket@sem-o.com</a>

To assist directing your query to right team members, please add **CMPQ** to the heading of your email.

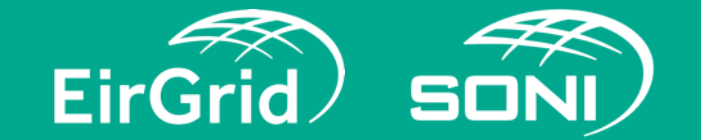

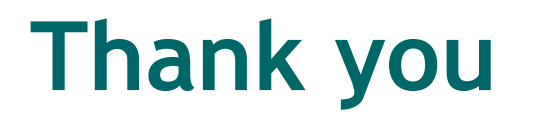

If you have a question, please raise your hand.

Alternatively, you may wish to submit the question to the System Operators directly via <u>capacitymarket@sem-o.com</u>.

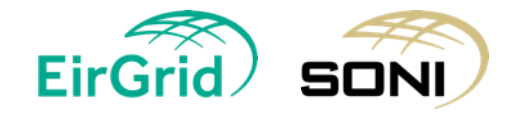